# Ricerca fascicoli elettronici

Nella funzione di ricerca fascicoli elettronici **[40. Fascicoli Elettronici - 30. Gestione - 20. Fascicolo Elettronico]** sono presenti le tipologie di dati per i quali poter effettuare una ricerca, suddivisi per le seguenti macrocategorie (delimitate da una riga blu):

- Ricerca Rapida
- Ricerca per Soggetto/i
- Ricerca per Soggetto/i Interno
- Ricerca per Localizzazione Intervento
- Ricerca per Classificazione
- Ricerca per Front Office
- Ricerche Speciali
- Ricerche Iter Pratica
- Ricerche Atti

La potenzialità di questa ricerca è la combinazione dei dati, è infatti possibile utilizzare contemporaneamente uno o più campi delle sezioni sopraelencate combinandoli tra di loro.

### **Ricerca Rapida**

La sezione Ricerca Rapida raggruppa i campi maggiormente utilizzati:

- Stato: Permette di cercare fascicoli Aperti o Chiusi
- Sigla Serie: E' possibile selezionare la serie cliccando il bottone con la lente o digitando la sigla se già si è a conoscenza e premendo il bottone Invio sulla tastiera
- Dal Numero e Al Numero": E' possibile indicare un singolo numero pratica o un intervallo di numeri valorizzando i rispettivi campi (es. SUE/6/2024 per cercare la singola pratica valorizzare "Dal Numero" con 6 e "Al Numero" con 6, per cercare un intervallo valorizzare "Dal Numero" con 6 e "Al Numero" con 10)
- Anno: Anno della serie del fascicolo elettronico (es. SUE/6/2024)
- Da Data Reg. e A Data Reg.": Questi campi si riferiscono alla data nella quale il fascicolo è stato inserito nel gestionale, è possibile indicare una data, o un intervallo di date, nelle quali limitare la ricerca
- Da Data Ric. e A Data Ric.": Questi campi si riferiscono alla data nella quale il fascicolo è stato ricevuto, è possibile indicare una data, o un intervallo di date, nelle quali limitare la ricerca
- **Numero Protocollo** e **Anno**: Si riferiscono al numero di protocollo di arrivo del fascicolo elettronico e al relativo anno
- **Oggetto**: Permette la ricerca di un testo all'interno dell'oggetto del fascicolo elettronico
- **Annotazioni**: Permette la ricerca di un testo all'interno delle annotazioni presenti nella tab "Note" del fascicolo elettronico
- **Note**: Permette la ricerca di un testo all'interno delle note presenti nella tab "Note" del fascicolo elettronico o del passo o dell'allegato
- **Stato Pratica**: Permette la ricerca di un determinato stato assegnato al fascicolo elettronico, è possibile selezionare lo stato cliccando il bottone con la lente o digitando il codice se già si è a conoscenza e premendo il bottone Invio sulla tastiera
- Titolario Fascicolo: Permette la ricerca legandola al titolario utilizzato

• Fascicolo e Anno: Permette la ricerca legandola alla fascicolazione del protocollo

| Ricerca Rapida        |                         |           |
|-----------------------|-------------------------|-----------|
| Stato                 | Tutti 🗸 Sigla Serie 🔍 🔍 |           |
| Dal Numero            | Al Numero Anno          |           |
| Da Data Reg.          | A Data Reg.             |           |
| Da Data Ric.          | A Data Ric.             |           |
| Numero Protocollo     | Anno                    |           |
| Oggetto               |                         |           |
| Annotazioni           |                         |           |
| Note                  |                         | Pratica 🗸 |
| Stato Pratica         |                         |           |
| Titolario Fascicolo   | Q Q Versione 2 - 2024 V |           |
| Descrizione Titolario |                         |           |
| Fascicolo             | Anno                    |           |

Fig. 01: Maschera "Ricerca Rapida"

### Ricerca per Soggetto/i

La sezione "Ricerca per Soggetto/i" permette di ricercare tramite i dati dei soggetti esterni:

- **in Mancanza**: (Da spuntare solo se si vogliono ricercare i ruoli mancanti nei soggetti dei fascicoli)
- Ruolo e Ruoli:
- Nominativo:
- Codice Fiscale e Partita Iva:
- Indirizzo e Numero Civico:

| Ricerca per Soggetto/i |                                                                                           |
|------------------------|-------------------------------------------------------------------------------------------|
| in Mancanza            | 🗆 (Da spuntare solo se si vogliono ricercare i ruoli mancanti nei soggetti dei fascicoli) |
| Ruolo                  |                                                                                           |
| Ruoli                  |                                                                                           |
| Nominativo             | Q Codice Fiscale Partita Iva                                                              |
| Indirizzo              | Numero Civico                                                                             |

Fig. 02: Maschera "Ricerca per Soggetto/i"+

#### Ricerca per Soggetto/i Interno

La sezione "Ricerca per Soggetto/i Interno" permette di ricercare tramite i dati dei soggetti interni:

- **in Mancanza**: Il flag deve essere valorizzato solo se si vogliono ricercare i ruoli mancanti nei soggetti dei fascicoli)
- Ruolo: E' possibile selezionare la tipologia di ruolo cliccando il bottone con la lente
- Nominativo: E' possibile selezionare il nominativo del dipendente cliccando il bottone con la lente

| Ricerca per Soggetto/i Interno |                                                                                  |
|--------------------------------|----------------------------------------------------------------------------------|
| in Mancanza 🗌 (Da spu          | ntare solo se si vogliono ricercare i ruoli mancanti nei soggetti dei fascicoli) |
| Ruolo                          |                                                                                  |
| Nominativo                     |                                                                                  |

Fig. 03: Maschera "Ricerca per Soggetto/i Interno"

La sezione "Ricerca per Localizzazione Intervento" permette di ricercare tramite i dati dell'ubicazione o i dati catastali:

• Città:

2025/09/05 21:32

- Indirizzo:
- Numero Civico:
- Dati Catastali: Tipo:
- Codice:
- Sezione Foglio Particella Sub:
- Note:

| Ricerca per Localizzazione li                            | ntervento |                        |               |  |  |  |  |
|----------------------------------------------------------|-----------|------------------------|---------------|--|--|--|--|
| Città                                                    |           | Indirizzo              | Numero Civico |  |  |  |  |
| Dati Catastali: Tipo                                     | ✓ Codice  | Sezione Foglio Partice | lla Sub Note  |  |  |  |  |
| ig. 04: Maschera "Ricerca per Localizzazione Intervento" |           |                        |               |  |  |  |  |

# **Ricerca per Classificazione**

La sezione "Ricerca per Classificazione " permette di ricercare tramite i dati della classificazione del fascicolo:

- Tipologia:
- Settore:
- Attività:
- Classificazione:
- Procedimento/i:
- Sportello:
- Evento:
- Settore Pianta Org.:
- Servizio:

| Ricerca per Classificazione |            |   |  |
|-----------------------------|------------|---|--|
| Tipologia                   | Q [        |   |  |
| Settore                     | • Q        |   |  |
| Attivita                    | <u>ا م</u> |   |  |
| Procedimento/i              |            |   |  |
|                             |            | " |  |
| Sportello                   | <u>୍</u>   |   |  |
| Evento                      | <u> </u>   |   |  |
| Settore Pianta Org.         | Q          |   |  |
| Servizio                    | Q          |   |  |

Fig. 05: Maschera "Ricerca per Classificazione"

# **Ricerca per Front Office**

La sezione "Ricerca per Front Office" permette di ricercare tramite i dati della richiesta on-line:

- Dalla Richiesta numero e Alla Richiesta numero:
- Anno Richiesta:
- Aggregato:

- Contenuto Articolo:
- Tutti In corso Scaduti:

| Ricerca per Front Office |                                      |
|--------------------------|--------------------------------------|
| Dalla Richiesta numero   | Alla Richiesta numero Anno Richiesta |
| Aggregato                |                                      |
| Contenuto Articolo       | OTutti Oln corso OScaduti            |

Fig. 06: Maschera "Ricerca per Front Office"

# **Ricerche Speciali**

La sezione "Ricerche Speciali" permette di ricercare tramite alcuni dati particolari:

- Segnalazione Infocamere:
- Id Documento:
- Data:
- Numerazione Interna:
- Cod. Amministrazione:
- Codice AOO:
- Dal Identificativo e Al Identificativo:
- Anno:
- con Diagramma:
- Richiesta online altro FO:

| Ricerche Speciali         |                        |
|---------------------------|------------------------|
| Segnalazione Infocamere   | Nessuna 🗸              |
| Id Documento              | Data 🔲                 |
| Codice Procedura          |                        |
| Cod. Amministrazione      | Codice AOO             |
| Dal Identificativo        | Al Identificativo Anno |
| con Diagramma             |                        |
| Richiesta online altro FO |                        |

Fig. 07: Maschera "Ricerche Speciali"

#### **Ricerche Iter Pratica**

La sezione "Ricerche Iter Pratica" permette di ricercare tramite i dati presenti nel fascicolo elettronico:

- Da Data Scadenza e A Data Scadenza:
- Tipologia Passo:
- Stato Passo:
- Descrizione Passo:
- Annotazioni Passo:
- Valore Campo Aggiuntivo:
- Nome Campo Aggiuntivo:
- Dati Aggiuntivi:
- Stato Allegati:
- Pratiche Superiori a Giorni:
- Assegnata a:
- Tipo Assegnazione:

5/5

- Nessuna Funzione Specifica:
- Da Data Chiusura e A Data Chiusura:
- Responsabile:
- Applicativo Commercio:
- Nome file:
- Descrizione allegato:

| Ricerche Iter Pratica   |                                                  |
|-------------------------|--------------------------------------------------|
| Da Data Scadenza        | 🖬 A Data Scadenza                                |
| Tipologia Passo         |                                                  |
| Stato Passo             |                                                  |
| Descrizione Passo       |                                                  |
| Annotazioni Passo       |                                                  |
| Valore Campo Aggiuntivo | Nome Campo Aggiuntivo                            |
| Dati Aggiuntivi         | <i>∞</i>                                         |
| Stato Allegati          | Pratiche Superiori a Giorni                      |
| Assegnata a             | Q Tipo Assegnazione Nessuna Funzione Specifica V |
| Da Data Chiusura        | a A Data Chiusura                                |
| Responsabile            |                                                  |
| Applicativo Commercio   | <b>v</b>                                         |
| Nome file               |                                                  |
| Descrizione allegato    |                                                  |

Fig. 08: Maschera "Ricerche Iter Pratica"

#### **Ricerche Atti**

La sezione "Ricerche Atti" permette di ricercare tramite i dati di rilascio:

- Tipologia Progressivo: E' possibile selezionare la tipologia di rilascio cliccando il bottone con la lente o in alternativa digitando il codice, se già si conosce, e premendo il bottone Invio sulla tastiera
- Progressivo: E' possibile inserire il numero del rilascio
- Anno: E' possibile limitare la ricerca ad un determinato anno
- Valido dal e Al: Questi campi si riferiscono alla data di inizio validità del rilascio, è possibile indicare una data, o un intervallo di date, nelle guali limitare la ricerca

| Planska tul                 |                |            |      |  |  |
|-----------------------------|----------------|------------|------|--|--|
| Ricerche Atti               |                |            |      |  |  |
| Tipologia Progressivo 🔍 🔍 P | ogressivo Anno | Valido dal | AI [ |  |  |
| Fig. 09: Maschera "F        | licerche Atti" |            |      |  |  |

From: https://wiki.nuvolaitalsoft.it/ - wiki Permanent link: https://wiki.nuvolaitalsoft.it/doku.php?id=guide:suapsue:ricerca\_fascicoli&rev=174436469

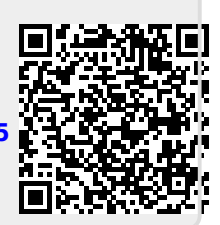

Last update: 2025/04/11 09:44